# nüvi® 3507/3508 seeria kiirjuhend

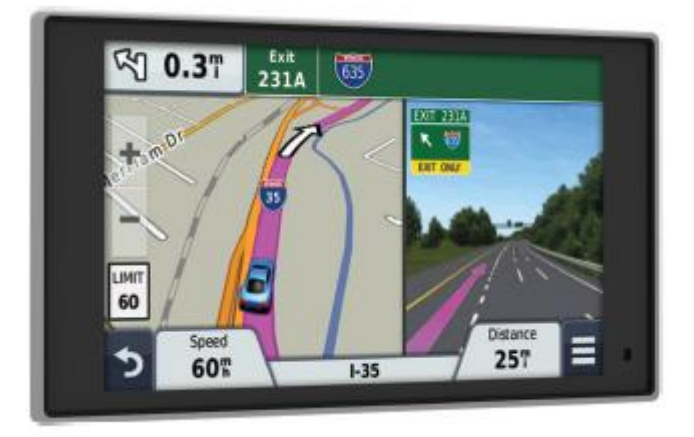

# Alustuseks

#### Seadme ühendamine vooluvõrguga

Nii seadmes kui selle tugiraamis on magnetid. Teatud oludes võivad magnetid häirida kehasiseste meditsiiniseadmete s.h. südamestimulaatorite ja insuliinipumpade toimimist. Ära aseta seadet meditsiiniseadmete lähedusse.

Enne seadme akutoitel kasutamist, tuleb see täis laadida.

1 Ühenda voolujuhe <sup>①</sup> tugiraamil asetseva USBpesaga.

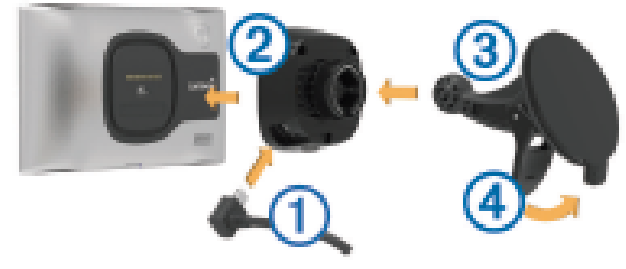

**2** Vajuta tugiraam ② iminapa jalale ③, kuni ta paika klõpsatab. Vaata, et Garmin'i® logo tugiraamil oleks paremal käel ülespidises suunas.

**3** Vajuta iminapp vastu tuuleklaasi ja lükka hooba ④ tuuleklaasi suunas.

**5** Ühenda voolujuhtme teine ots sõiduki vooluallikaga.

#### Lifetime teenused

Teatud mudelitega kaasneb Lifetime teenuste tellimus. Uuri lähemalt veebilehelt www.garmin.com/lmt.

**LT**: mudeliga kaasneb eluaegse liiklusinfo tellimus ja liiklusinfo vastuvõtja.

LM: mudeliga kaasneb nüMaps Lifetime<sup>™</sup> tellimus, mis võimaldab toote eluea vältel iga kolme kuu tagant seadme kaarte uuendada. Täpsemate tingimustega tutvumiseks mine veebilehele www.garmin.com/us/maps/numaps\_lifetime.

**LMT**: tootega kaasneb nüMaps Lifetime ning eluaegse liiklusinfo tellimus ja liiklusinfo vastuvõtja. **LMTHD** või **LMT-D**: tootega kaasneb nüMaps Lifetime ja eluaegse digitaalse liiklusinfo tellimus ning digitaalse liiklusinfo vastuvõtja.

#### Unerežiimi käivitamine ja peatamine

Võid kasutada unerežiimi säästmaks akut, kui seade ei ole kasutuses. Unerežiimil kasutab seade energiat minimaalselt ja on hetkega taas töövalmis. **Vihje!** Kui paned seadme aku laadimise ajal unerežiimile, säästad energiat. Vajuta toitenuppu ①.

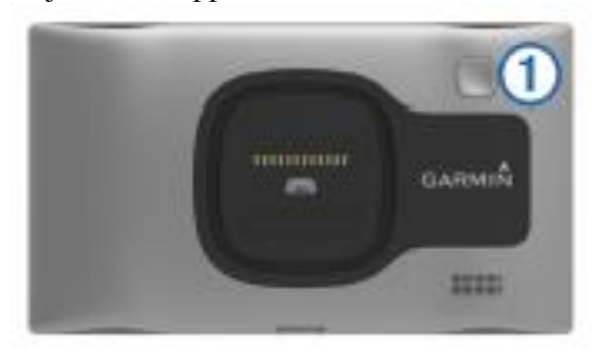

#### Seadme väljalülitamine

1 Hoia toitenuppu all, kuni ekraanile ilmub kinnitust küsiv aken. Aken ilmub viie sekundi pärast. Lastes nupu lahti enne akna ilmumist, läheb seade unerežiimile.

2 Vajuta Off.

#### Satelliidiühenduse loomine

Seadme abil navigeerimiseks, on tarvis luua ühendus

satelliidiga. **IIIII** ikoon olekuribal näitab signaali võimsust. Ühenduse loomine võib kesta paar minutit.

1 Lülita seade välja.

**2** Vajadusel mine õuealale kõrghoonetest ja puudest eemale.

**3** Vajadusel vajuta ja hoia all ikooni **IIII**, et näha täpsemat teavet.

#### Ekraani heleduse seadistamine

1 Vajuta Settings > Display > Brightness.

2 Seadista ekraani heledust liugriba abil.

#### Helitugevuse seadistamine

#### 1 Vajuta Volume.

**2** Helitugevuse seadistamiseks kasuta järgnevaid valikuid:

- Seadista helitugevust liugriba abil.
- Vajuta 🌂, et seade vaigistada.
- Lisaseadete kuvamiseks vajuta 🔧.

#### Olekuriba ikoonid

Olekuriba asetseb peamenüü kohal. Olekuriba ikoonid kuvavad teavet seadme kasutusvalmiduse kohta. Ikoonidele võib vajutada, et muuta seadistusi või vaadata lisateavet.

|             | GPS-ühenduse valmidus                                             |
|-------------|-------------------------------------------------------------------|
| *           | Bluetooth® valmidus (kuvatakse juhul, kui Bluetooth on kasutusel) |
| <b>9:10</b> | Kellaaeg                                                          |
| <b>D</b>    | Aku laetus                                                        |
| ž           | Nutitelefoni ühenduse indikaator                                  |
| 53 f        | Temperatuur                                                       |

# Sihtkohtade leidmine

#### Sihtkoha leidmine kategooria abil 1 Vajuta Where To?

**2** Vajuta **Categories** kategooriate kuvamiseks ja tee valik.

- **3** Vajadusel vali alamkategooriate vahel.
- 4 Vali sihtkoht.

# Kiirotsingu loetelu

Sihtkohtade otsimise põhjal, kuvatakse kiirotsingu loetelus, kus on näha kolm viimast sihtkohta, teatud kategooriaid.

### 1 Vajuta Where To?.

2 Vali üks kuvatavatest kategooriatest või vajuta Categories.

3 Vali kategooria.

**4** Võimaluse korral vali sihtkoht kiirotsingu loetelust.

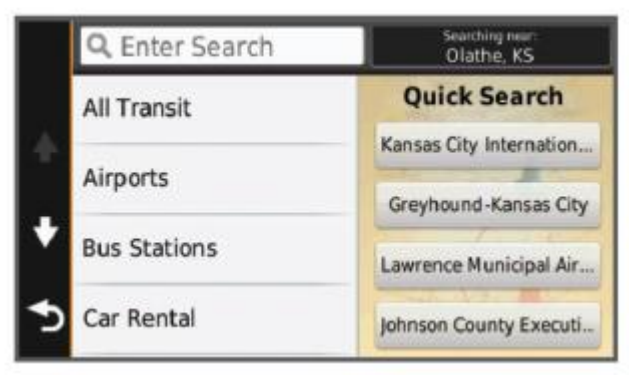

5 Vajadusel vali õige sihtkoht.

### Sihtkoha leidmine otsinguriba abil

Võid kasutada otsinguriba kategooria, kaubamärgi nime, aadressi või linna nime järgi sihtkohtade otsimiseks.

- 1 Vajuta Where To?.
- 2 Vajuta otsinguribal Enter Search väljale.
- 3 Sisesta otsisõna või osa sellest.
- Otsinguriba all kuvatakse otsisõnade soovitusi.

4 Vali üks järgevatest:

- Et otsida ettevõtet kategooria järgi, sisesta kategooria (näiteks "kino").
- Et otsida ettevõtet nime järgi, sisesta nimi või osa sellest.
- Et otsida samas linnas asuvat kohta aadressi järgi, sisesta tänava nimi ja maja number.
- Et otsida teises linnas asuvat kohta aadressi järgi, sisesta tänava nimi, maja number, linna nimi ja maakond.
- Et otsida linna, sisesta linna nimi ja maakond.
- Et otsida kohta koordinaatide järgi, sisesta pikkus- ja laiuskraadi koordinaadid.
- 5 Vali üks järgnevatest:
  - Et kasutada otsimisel soovitatud otsisõna, vajuta sellel.
  - Et otsida enda sisestatud teksti järgi, vajuta
    Q.

### Sihtkoha salvestamine

- **1** Kasuta otsingut.
- 2 Vali otsingutulemuste seast sihtkoht.
- 3 Vajuta 🛈.
- 4 Vajuta **=** > **Save**.
- 5 Vajadusel sisesta nimi ja vajuta Done.

# Käesoleva asukoha salvestamine

- 1 Vajuta kaardil sõiduki ikoonile.
- 2 Vajuta **Save.**
- 3 Sisesta nimi ja vajuta **Done**.
- 4 Vajuta **OK**.

# Kodukoha määramine

Kodukohaks võid määrata koha, kuhu kõige tihedamini naased.

1 Vajuta Where To? > > > Set Home Location. 2 Vajuta Enter My Address, Use Current Location või Recently Found.

### Salvestatud sihtkohtade kustutamine

**Tähelepanu!** Kustutatud sihtkohti ei ole võimalik taastada.

1 Vajuta Where To? > Saved.

# **2** Vajuta **=** > **Delete Saved Places**.

**3** Märgista salvestatud sihtkoha kõrval asetsev kast ja vajuta **Delete**.